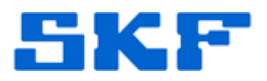

## Knowledge Base Article

Product Group: Software Product: CMSW7400 - @ptitude Analyst Version: N/A

## Abstract

This article provides the procedure for uploading Non-Route measurements from a Microlog into SKF @ptitude Analyst software. This article also provides instructions on how to move a measurement into a POINT in the hierarchy once the data has been uploaded.

## Overview

In order to move the Non-Route measurements into an existing POINT in a hierarchy, the data must first be uploaded into the software. Follow the procedure below to upload Non-Route measurement data into @ptitude Analyst, and then move it over to a POINT in the hierarchy:

**NOTE:** Full Scale Units must match in order to successfully drag and drop a NONROUTE measurement into a hierarchy POINT.

 Launch @ptitude Analyst and go to Transfer > Microlog Analyzer. [Figure 1]

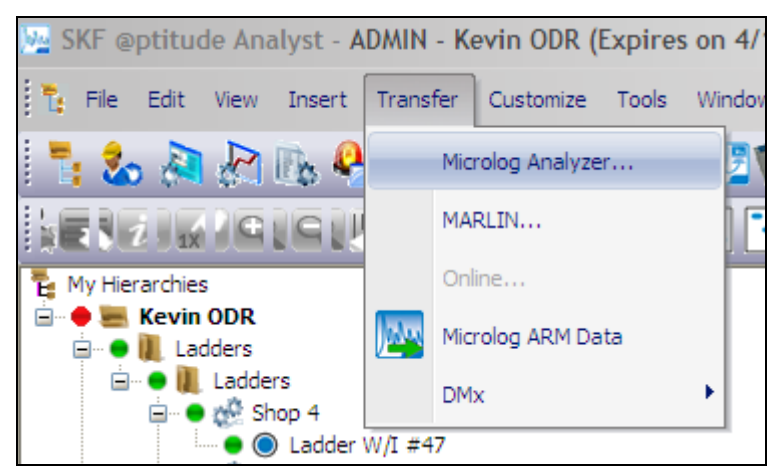

Figure 1. Transfer menu

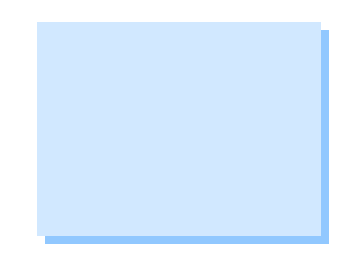

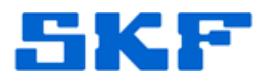

2. In the Microlog Analyzer transfer window, check the Brute force option, select **NONROUTE** from the list, and then click **Upload**. [Figure 2]

| Download To DAD Upload From DAD Status Communication<br>Select items to upload or remove:<br>TSG Test |
|----------------------------------------------------------------------------------------------------|
| Select items to upload or remove:                                                                     |
| NONROUTE<br>TSG Test                                                                                  |
|                                                                                                    |
|                                                                                                    |
|                                                                                                    |
|                                                                                                    |
|                                                                                                    |
|                                                                                                    |
| ✓ Brute force                                                                                         |
| Upload measurement history Reset Remove Upload                                                        |
| Close Help                                                                                            |

rigure 2. Microlog transfer window

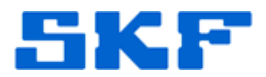

3. After the NONROUTE measurements have been successfully uploaded, a **Non ROUTE** *Set* will be added, with the **Date/Time** *Machine* from when the brute force upload was done. The Microlog's saved NONROUTE measurements will be filed under this **Date/Time** Machine. [Figure 3]

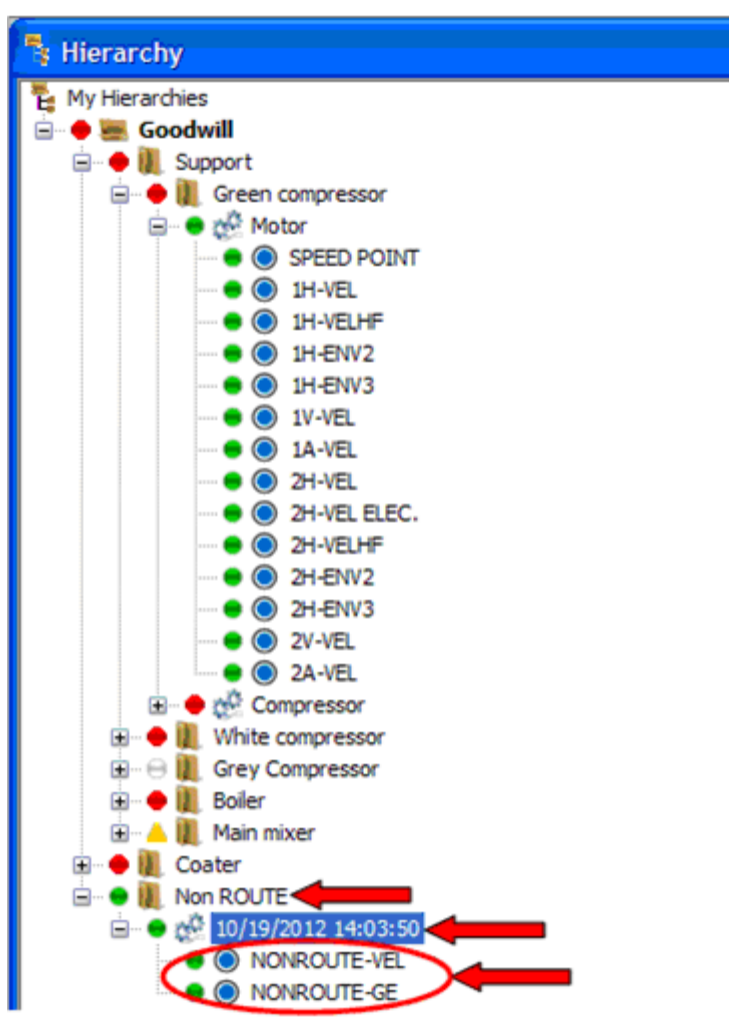

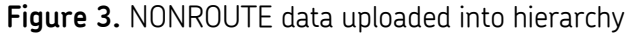

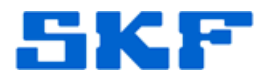

4. Once the NONROUTE measurements appear in the hierarchy, select one of the NONROUTE measurements. The measurement's **Date/Time** and **Summary** will be displayed in the right pane. [Figure 4] To move the measurement to a hierarchy POINT, click on the measurement's Date/Time and Summary in the right window and then drag it into the desired hierarchy POINT to the left.

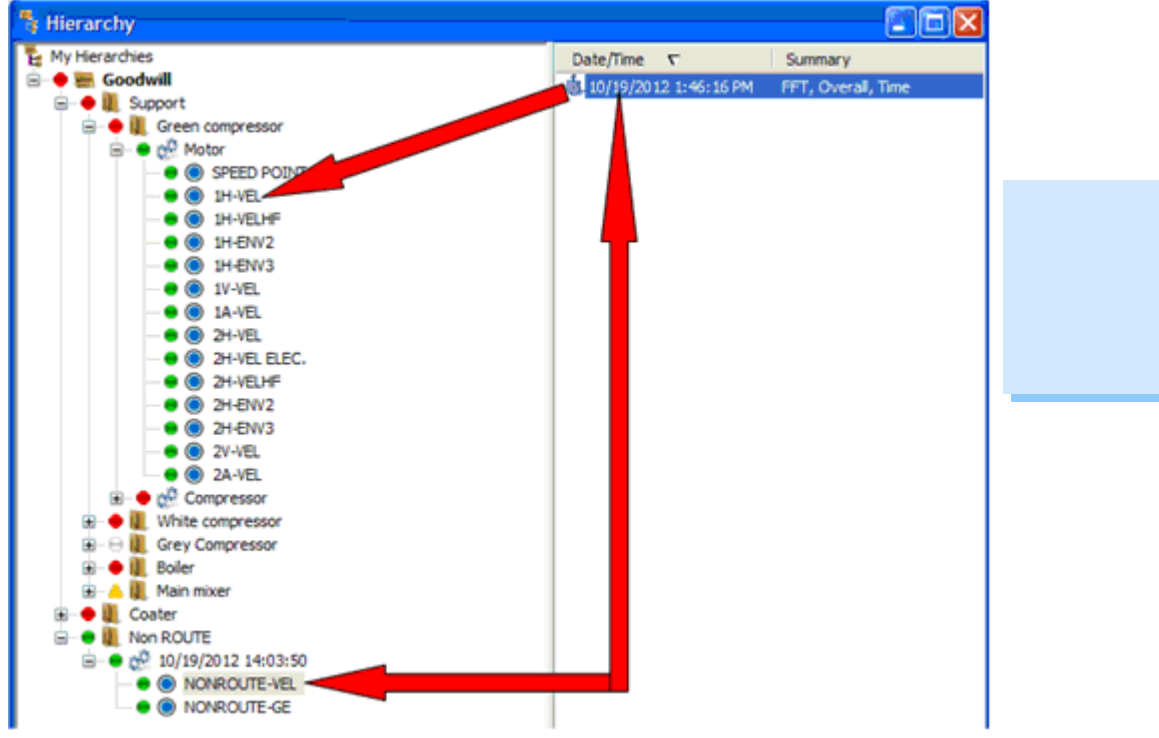

Figure 4. Dragging data into a hierarchy POINT

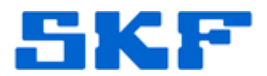

Figure 5 shows the original **NONROUTE** measurement data is now in **Hierarchy Goodwill\Support\Green compressor\Motor\1H-VEL**.

Notice that the original **Non ROUTE\10/19/2012 14:03:50\NONROUTE-VEL** POINT no longer has any data since it was moved into the normal hierarchy.

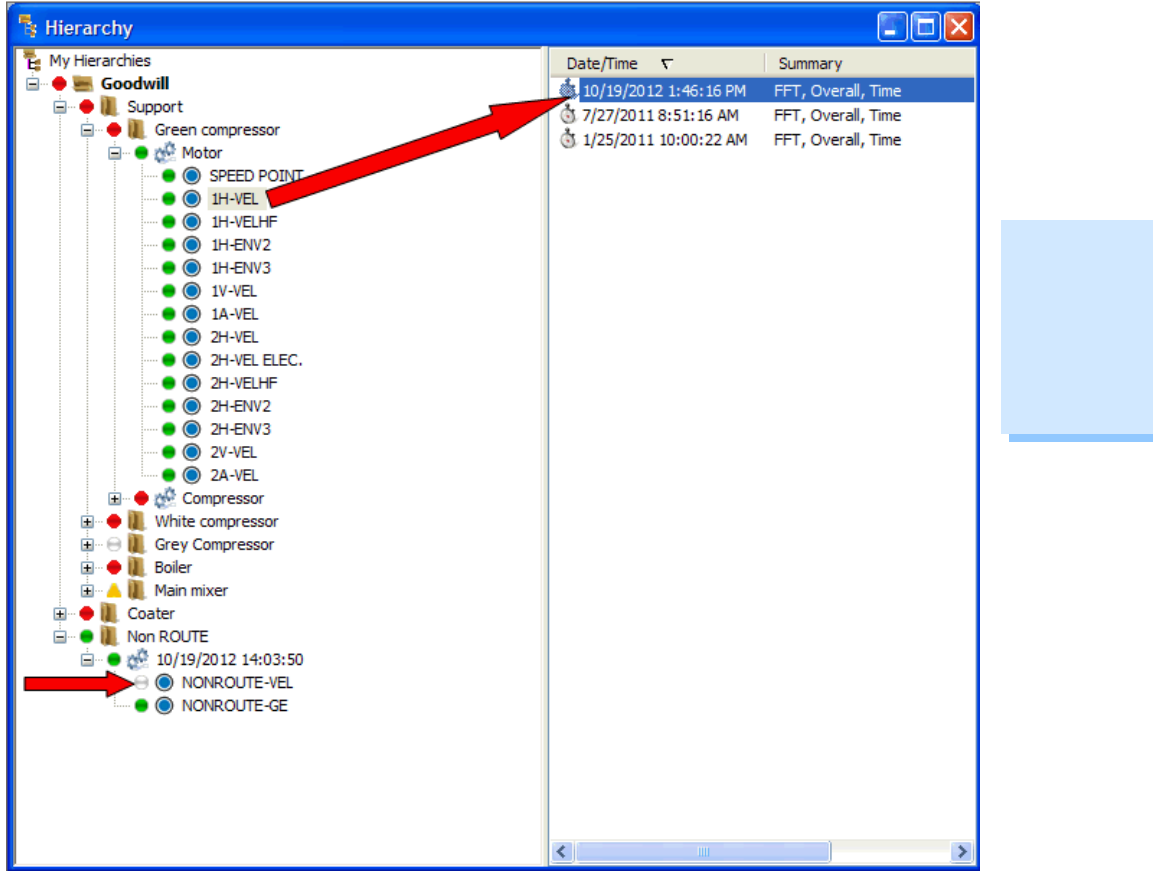

Figure 5. Data now resides in main hierarchy

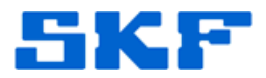

**Full Scale Units must match** in order to successfully drag and drop a NONROUTE measurement into a hierarchy POINT. If a measurement is attempted to be moved into another POINT where the Full Scale Units do not match, the error message in Figure 6 will be displayed.

| Cannot r | nove the specified measurement(s). Source and destination POINT types must be the same.                              |
|----------|----------------------------------------------------------------------------------------------------|
|          | OK                                                                                                    |
|          | <b>Figure 6.</b> "Cannot move the specified measurement(s).<br>Source and destination POINT types must be the same." |

For further assistance, please contact the Technical Support Group by phone at 1-800-523-7514 option 8, or by email at <u>TSG-Americas@skf.com</u>.